# HƯỚNG DẪN ĐĂNG KÝ HỌC PHẦN

#### I. Hình thức và quy trình đăng ký:

1. Đăng ký trực tiếp: Sinh viên đăng ký học phần theo mẫu gửi về văn phòng khoa. Thời gian và thời hạn đang ký theo thông báo cụ thể của từng học kỳ.

2. Đăng ký trực tuyến: Sinh viên truy cập vào tài khoản của mình trên cổng thông tin sinh viên (<u>https://sinhvien.tbu.edu.vn</u>) Thời gian và thời hạn đang ký theo thông báo cụ thể của từng học kỳ.

## II. Trình tự đăng ký học phần trực tuyến:

2.1. Qua cổng thông tin sinh viên:

### Bước 1: Mở trình duyệt web gõ địa chỉ https://sinhvien.tbu.edu.vn

Bước 2: Đăng nhập tài khoản được cung cấp

Bước 3: Chọn mục Đăng ký học phần

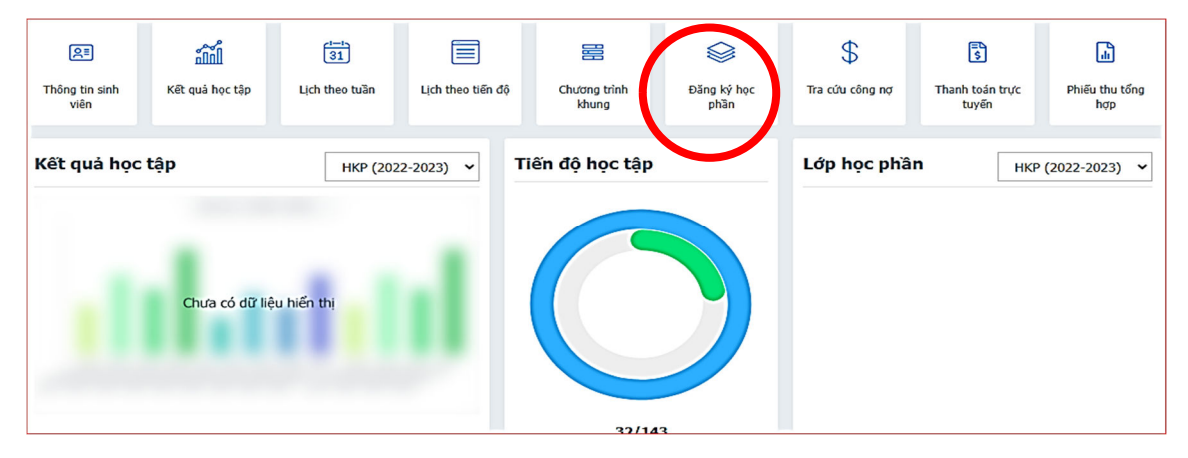

**Bước 4:** Chọn đợt đăng ký: Kích vào mũi tên chọn học kỳ cần đăng ký: HK2 năm học 2023-2024.

| Đăng ký học phần |                  |                             |
|------------------|------------------|-----------------------------|
|                  | Chọn đợt đăng ký | <ul> <li>Học mới</li> </ul> |

**Bước 5:** Bảng các học phần của học kỳ hiện ra. Kích chọn học phần cần học tại cột đầu tiên (dấu chấm tròn trong vòng tròn)

| Đăng ký học phần |                                        |             |                                |    |          |                                                              |  |  |  |  |  |  |
|------------------|----------------------------------------|-------------|--------------------------------|----|----------|--------------------------------------------------------------|--|--|--|--|--|--|
|                  | HK2 (2023-2024) 🔹 💿 Học mới            |             |                                |    |          |                                                              |  |  |  |  |  |  |
| l Môn            | 1 Mán kosílosa nkán dona akár dina laí |             |                                |    |          |                                                              |  |  |  |  |  |  |
|                  | mon nọc/nọc phan dang chơ dang ky      |             |                                |    |          |                                                              |  |  |  |  |  |  |
|                  | STT                                    | Mã học phần | Tên môn học/học phần           | тс | Bắt buộc | nộc phản: nộc trước (a),<br>tiên quyết (b),<br>song hành (c) |  |  |  |  |  |  |
|                  | 1                                      | 0101001448  | Thuế                           | 2  | 0        |                                                              |  |  |  |  |  |  |
| ۲                | 2                                      | 0101000858  | Nghiệp vụ ngân hàng thương mại | 2  | 8        |                                                              |  |  |  |  |  |  |
| ۲                | 3                                      | 0101001123  | Tài chính doanh nghiệp         | 3  | 0        |                                                              |  |  |  |  |  |  |
| ۲                | 4                                      | 0101001153  | Thị trường chứng khoán         | 2  | 8        |                                                              |  |  |  |  |  |  |
| -                | -                                      |             |                                | _  | -        |                                                              |  |  |  |  |  |  |

**Bước 6:** Bảng các học phần của học kỳ hiện ra. Kích vào các dòng lớp học phần để xem lịch. Nếu thấy phù hợp thì nhấn vào nút **đăng ký**. Máy sẽ báo bạn đã đăng ký thành công. Ví dụ học phần Thuế. Bảng thông tin học phần hiện ra 3 lớp học phần. Bạn kích chọn vào dòng từng lớp Hp sẽ xuất hiện chi tiết lịch học, Giáo viên. Bạn muốn học lớp HP nào thì chọn LHP đó và ấn nút đăng ký

| Lớp học phẳn chờ đăng ký |                                                                                                    |                                                                                                    |             |            |   |    |        | Chi tiết lớp học phần                                                                                             |           |             |              |                                              |                                      |  |  |  |
|--------------------------|----------------------------------------------------------------------------------------------------|----------------------------------------------------------------------------------------------------|-------------|------------|---|----|--------|----------------------------------------------------------------------------------------------------|-----------|-------------|--------------|----------------------------------------------|--------------------------------------|--|--|--|
|                          | 🗹 HIẾN THỊ LỚP HỌC PHẦN KHÔNG TRÙNG LỊCH                                                                                |                                                                                                    |             |            |   |    |        |                                                                                                    |           |             |              |                                              | Xem lịch trùng                       |  |  |  |
| ST                       | STT Thông tin lớp học phần                                                                                              |                                                                                                    |             |            |   |    | ăng ký | Trạng t                                                                                                    | hái: Đang | lên kê      | hoạch        | Sĩ số tối đa: 160                            |                                      |  |  |  |
| 1                        | Thu<br>Trạn<br>Mã l<br>DH1                                                                                              | Thuế<br>Trạng thái: Đang lên kế hoạch<br>Mã lớp học phần: 010100144801 - DH11-KTTH 1; DH11-KTTH 2;<br>DH11-KTDN |             |            |   |    | 160    | Lịch học: LT - Thứ 5 (Tiết 3 -> 4 )<br>Cơ sở: Cơ sở chính GV: ThS Tr<br>Dãy nhả: Nhà F 04/01/2024<br>Phòng: F3.14 |           |             |              | <b>V: ThS Trần Th</b> ị<br>4/01/2024 - 25/0- | <b>Thị Thanh Hương</b><br>25/04/2024 |  |  |  |
| 2                        | Thuế           2         Trạng thái: Đang lên kế hoạch           Mã lớp học phần: 010100144804 - DH11-QTDLKS; DH11-QLKT |                                                                                                    |             |            |   |    | 160    | Đăng ký                                                                                                    |           |             |              |                                              |                                      |  |  |  |
| 3                        | Thuế           3         Trạng thái: Đang lên kế hoạch           Mã lớp học phần: 010100144805 - DH11-QTKDTH            |                                                                                                    |             |            |   | 0, | / 80   |                                                                                                    |           |             |              |                                              |                                      |  |  |  |
| Lć                       | ур НР                                                                                                    | đã đăi                                                                                                    | ng ký trong | học kỳ này |   |    |        |                                                                                                    |           |             |              |                                              | Ð                                    |  |  |  |
| Th                       | Thao tác STT Mã lớp HP Tên môn học/HP Lớp học dự kiến Tơ                                                                |                                                                                                    |             |            |   |    |        | Học phí                                                                                                    | Hạn nộp   | Thu         | Trạng thái Đ | K Ngày ĐK                                    | TT lớp HP                            |  |  |  |
|                          | Tổng                                                                                                    |                                                                                                    |             |            |   |    |        |                                                                                                    |           |             |              |                                              |                                      |  |  |  |
|                          | ■         1         01010110         SHCN         DH11-KTTH 2                                                           |                                                                                                    |             |            | 0 |    |        |                                                                                                    | 8         | Đăng ký mới | 10/08/2023   | Đang lên kế hoạch                            |                                      |  |  |  |
|                          |                                                                                                    |                                                                                                    |             |            |   |    |        |                                                                                                    |           |             |              |                                              |                                      |  |  |  |

Tiếp tục đăng ký các học phần khác. Thực hiện các bước 5,6.

Lưu ý: Để tránh bị trùng lặp bạn lên chọn lớp học phần hiển thị tên lớp chuyên ngành của mình. Ví dụ: Với môn Thuế, bạn học lớp chuyên ngành DH11-TCNH thì lên chọn lớp học phần ở dòng số 1 với mã LHP 010100144801.

### III. Hủy đăng ký học phần của học phần đã đăng ký.

3.1 Hủy đăng ký trực tiếp: Sinh viên gửi giấy đề nghị hủy đăng ký học phần theo mẫu gửi về văn phòng khoa. Thời gian và thời hạn đang ký theo thông báo cụ thể của từng học kỳ.

### 3.2 Hủy đăng ký trực tuyến:

Thực hiện các bước 1,2,3,4,5 như đăng ký học phần.

Khi bạn kích chọn 1 học phần bất kỳ thì bảng thông tin học phần chưa đăng ký, đã đăng ký hiện ra.

| Lớp học phần chờ đăng ký                                                                                   |                                                                                                    |       |             |            |   |       |        |                                             | │ Chi tiết lớp học phần                                                                                                    |         |            |                   |            |                |                              |  |
|----------------------------------------------------------------------------------------------------|----------------------------------------------------------------------------------------------------|-------|-------------|------------|---|-------|--------|---------------------------------------------|----------------------------------------------------------------------------------------------------|---------|------------|-------------------|------------|----------------|------------------------------|--|
| 🗹 HIẾN THỊ LỚP HỌC PHẦN KHÔNG TRÙNG LỊCH                                                                   |                                                                                                    |       |             |            |   | G ЦСН |        |                                             |                                                                                                    |         |            |                   |            | Xem lịch trùng |                              |  |
| STT Thông tin lớp học phần Đ                                                                               |                                                                                                    |       |             |            |   | Đã đ  | ăng ký | Trạng thái: Đang lên kế hoạch Sĩ số tối đa: |                                                                                                    |         |            |                   | ối đa: 160 |                |                              |  |
| 1                                                                                                    | Thuế<br>Trạng thải: Đang lên kế hoạch<br>Mã lớp học phần: 010100144801 - DH11-KTTH 1; DH11-KTTH 2;<br>DH11-KTDN         |       |             |            |   | 0/    | 160    | Lịch học<br>Cơ sở: C<br>Dãy nhà<br>Phòng: I | Lịch học: LT - Thứ 5 (Tiết 3 -> 4 )<br>Cơ sở: Cơ sở chính GV: ThS Trần Thị Th<br>Dầy nhà: Nhà F 04/01/2024 - 25/04/2<br>Phòng: F3.14 |         |            |                   |            |                | <b>Thanh Hương</b><br>4/2024 |  |
| 2                                                                                                    | Thuế           2         Trạng thái: Đang lên kế hoạch           Mã lớp học phần: 010100144804 - DH11-QTDLKS; DH11-QLKT |       |             |            |   |       | 160    | Đăng ký                                     |                                                                                                    |         |            |                   |            |                |                              |  |
| Thuế         3         Trạng thái: Đang lên kế hoạch           Mã lớp học phần: 010100144805 - DH11-QTKDTH |                                                                                                    |       |             |            | 0 | / 80  |        |                                             |                                                                                                    |         |            |                   |            |                |                              |  |
| Lớp                                                                                                    | HP d                                                                                                    | đã đă | ng ký trong | học kỳ này |   |       |        |                                             |                                                                                                    |         |            |                   |            |                | Ð                            |  |
| Tha                                                                                                    | Thao tác STT Mã lớp HP Tên môn học/HP Lớp học dự kiến                                                                   |       |             |            |   |       |        | TH Học                                      | phí                                                                                                    | Hạn nộp | Thu        | Trạng thái        | ÐΚ         | Ngày ĐK        | TT lớp HP                    |  |
| Tổng                                                                                                    |                                                                                                    |       |             |            |   | 0     |        |                                             |                                                                                                    |         |            |                   |            |                |                              |  |
| =                                                                                                    | ■         1         01010110         SHCN         DH11-KTTH 2                                                           |       | 0           |            |   |       |        | 8                                           | Đăng ký n                                                                                                    | nới     | 10/08/2023 | Đang lên kế hoạch |            |                |                              |  |
|                                                                                                    |                                                                                                    |       |             |            |   |       |        |                                             |                                                                                                    |         |            |                   |            |                |                              |  |

Tại mục **Lớp HP đã đăng ký trong kỳ này,** cần hủy đăng ký học phần nào, bạn kích chuột vào dấu 3 gạch ngang của dòng học phần đã đăng ký sẽ xuất hiện dòng chữ **Hủy học phần,** kích chọn dòng chữ **Hủy học phần** thì học phần sẽ được hủy đăng ký. Lưu ý: Lớp học phần chỉ được hủy trong thời gian theo thông báo của nhà trường, khi LHP đã khóa thì sinh viên không thể hủy được LHP đã đăng ký. Khi đó muốn hủy đăng ký LHP thì sinh viên phải làm đơn gửi về khoa xem xét giải quyết.